# Guía 💻

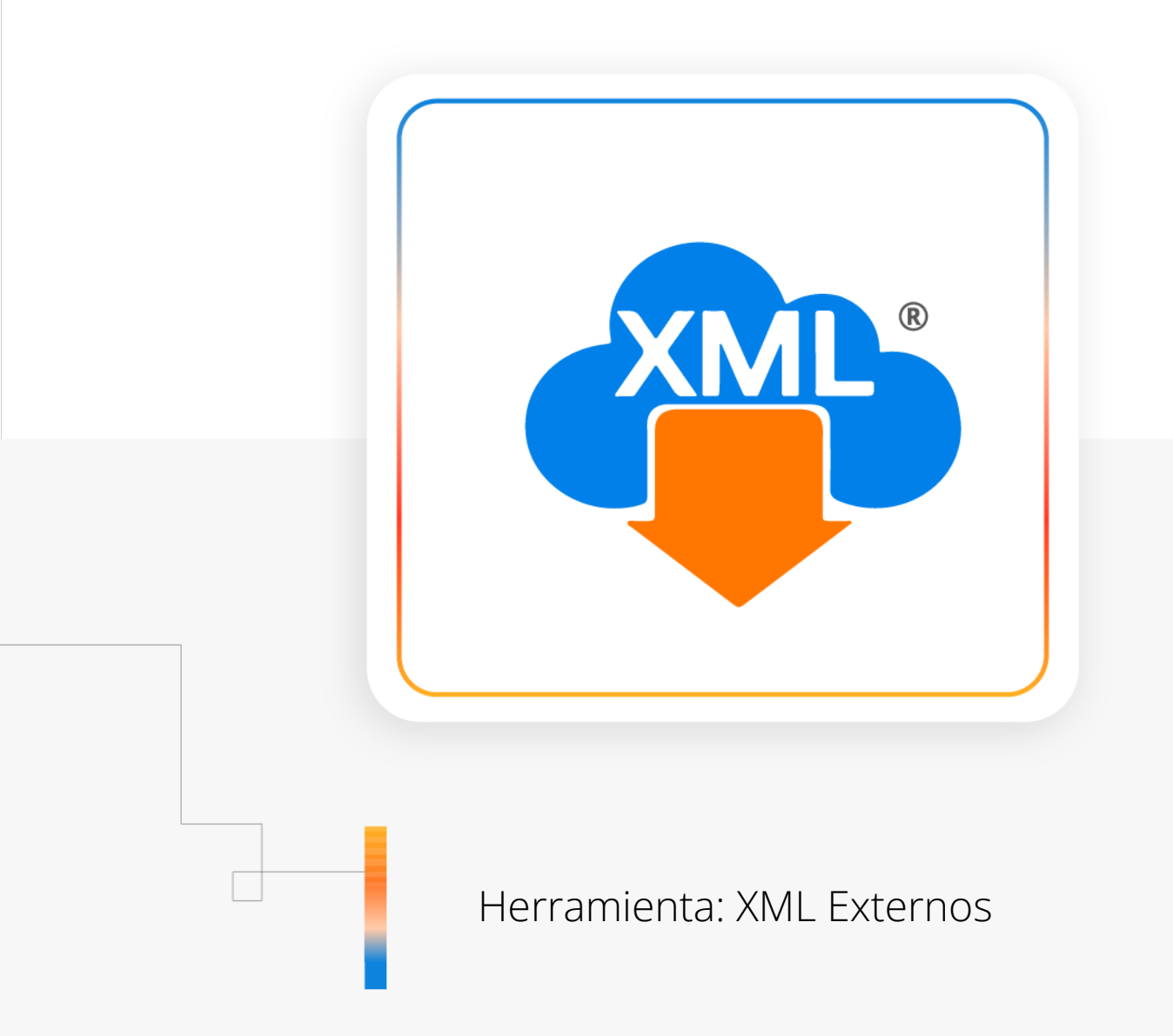

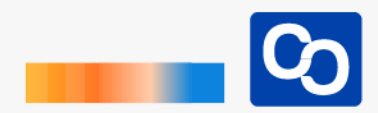

#### ¡Bienvenido!

En esta guía aprenderás el uso de la herramienta **"XML Externos"** que te servirá para leer XML que tengas en un dispositivo USB o una carpeta externa para relizar reportes en MiAdminXML

### Paso 1

Entra a MiAdminXML y da clic **"Administración de XML"** y después en el Módulo **"Administración de XML 4.0"** 

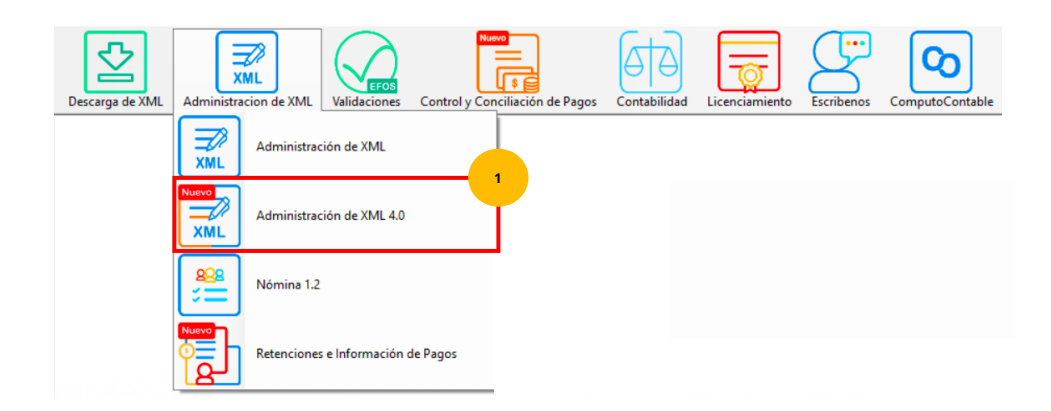

### Paso 2

Da clic en la herramienta "XML Externos"

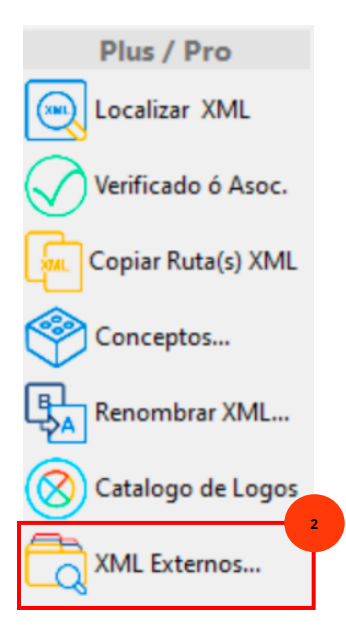

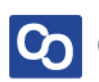

### Paso 3

Se te mostrará la siguiente pantalla, da clic en "Cargar XML (Nuevo Reporte)"

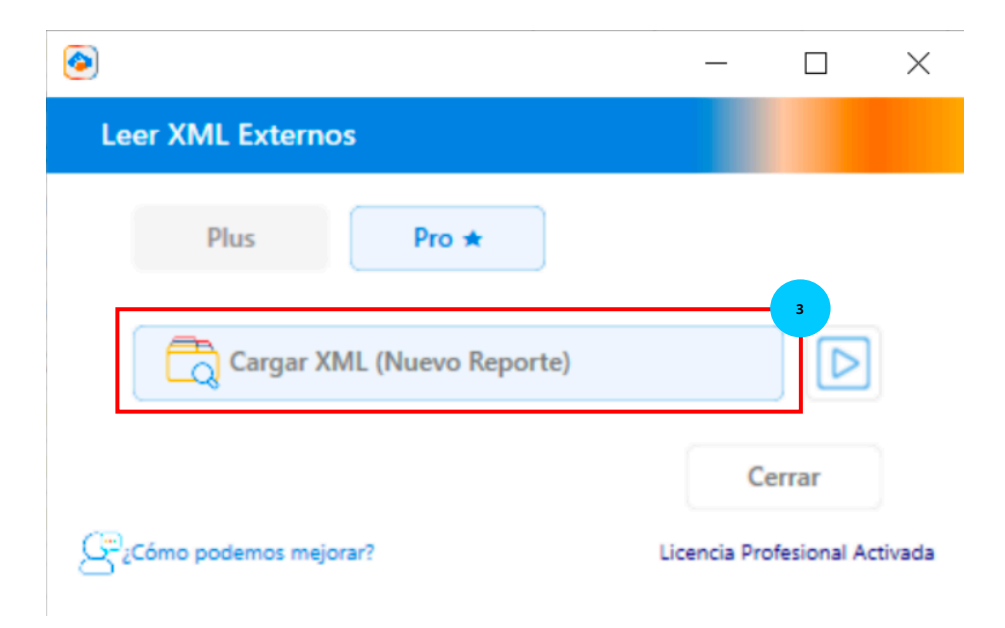

#### Paso 4

Seleccionar la carpeta o ruta en donde se encuentran nuestros XML, y da clic en **"Seleccionar Carpeta"** 

| Seleccionar carpet                                         | a        |          |                                             |                |             |                     | ×  |
|------------------------------------------------------------|----------|----------|---------------------------------------------|----------------|-------------|---------------------|----|
| $\leftarrow \rightarrow \lor \uparrow$ <b>Documentos</b> > |          |          | <ul> <li>С Buscar en Pruebas MAX</li> </ul> |                |             | P                   |    |
| Organizar 👻 No                                             | ta       |          |                                             |                | ≣ •         | ?                   |    |
|                                                            |          | Nombre   | `                                           | Fecha de mod   | ificación   | Тіро                | Ta |
| Escritorio                                                 | *        |          |                                             | 29/08/2023 04: | 39 p. m.    | Carpeta de archivos |    |
|                                                            |          |          |                                             | 14/09/2023 12: | 56 p. m.    | Carpeta de archivos |    |
|                                                            |          |          |                                             | 05/09/2023 05: | 26 p. m.    | Carpeta de archivos |    |
|                                                            |          |          |                                             | 17/07/2023 01: | 49 p. m.    | Carpeta de archivos |    |
|                                                            |          | 📒 Nómina |                                             | 12/07/2023 12: | 54 p. m.    | Carpeta de archivos |    |
| 🚽 Descargas                                                | *        |          |                                             | 27/07/2023 05: | 08 p. m.    | Carpeta de archivos |    |
| Documentos                                                 | *        |          |                                             | 26/09/2023 05: | 26 p. m.    | Carpeta de archivos |    |
| 🔀 Imágenes                                                 | *        |          |                                             | 08/08/2023 09: | 58 a. m.    | Carpeta de archivos |    |
|                                                            | Constant | Némina   |                                             |                |             |                     |    |
|                                                            | Carpeta: | Nomina   |                                             | Sele           | ccionar car | peta Cancelar       | r  |

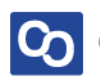

#### Paso 5

Podrás ver los XML de la carpeta que seleccionaste en la pantalla, ahora puedes generar los reportes que tú quieras.

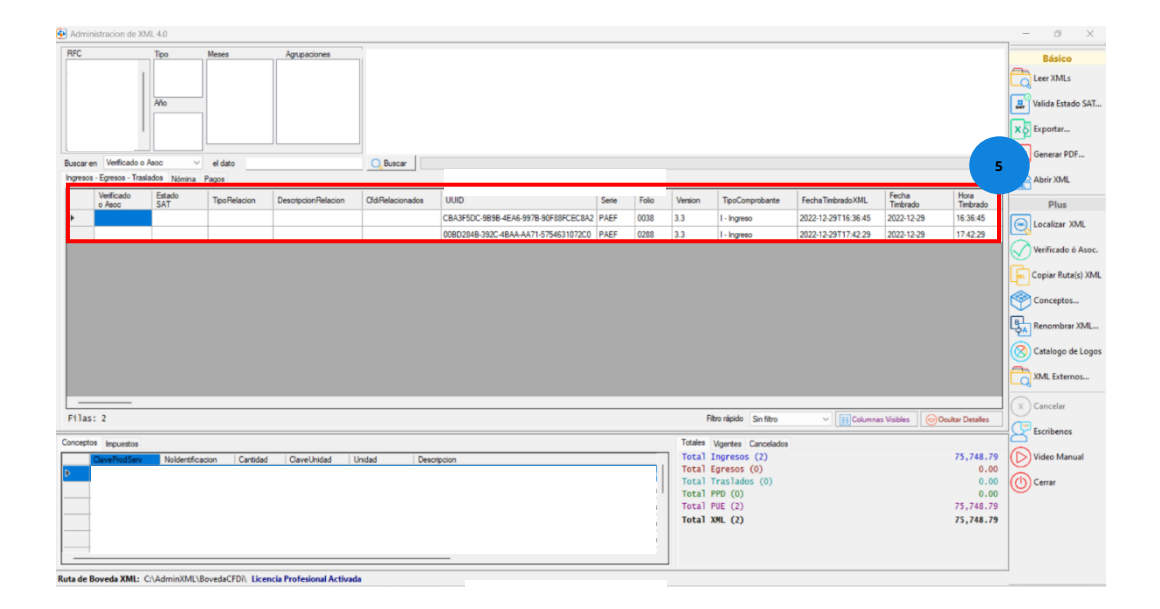

### Paso 7

¡Y listo! Ahora sabes usar la herramienta "XML Externos"

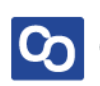

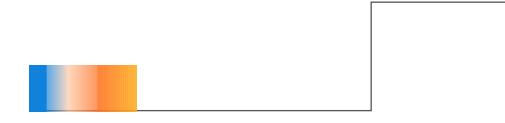

## ¿Necesitas ayuda?

Llámanos a nuestro número de atención telefónica

771 285 0074

Horario de Atención

Lunes a viernes: 9:00 a 14:00 y de 15:00 a 18:00

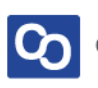